This guide is intended to help Distributors with the setup and use of Hitachi hard drives with the Bulk Data Encryption feature. It is not intended as an end-user manual.

Hard drives with the encryption feature carry unique part numbers. A table of these part numbers is provided at the end of this guide.

# Requirements to use a Hitachi hard drive with Bulk Data Encryption:

- > BIOS that supports ATA security
- > Minimum ATA command set:
  - Set password
  - Unlock drive
  - Disable password
  - Freeze lock

NOTE: Without freeze lock, virus or malicious code could set a password and cause complete loss of data.

> Optional: Secure erase (no BIOS currently provides this)

There is an opportunity to set two different passwords: user and master. If you want a system administrator to have the capability of recovering data on a hard disk drive (HDD), then you must have this person set a master password which should be different than the user password.

### Securing your data

Remember, your drive is not locked until a hard drive password is set.

To set the password if you are an end user:

- 1. Install the drive in a laptop.
- 2. Boot system and enter BIOS setup. For help, refer to your PC system manual.
- Find the security portion of your BIOS (Figure 1) and enable the HDD user password (Figure 2), NOT the BIOS password. Enter the password when prompted. Be sure to remember this password.

NOTE: If you lose it, you will lose all access to the programs and data on the computer!

4. Reboot the computer when prompted and enter the user password to allow the computer to start.

| Password                                         |                                 | Item Specific Help                                                                           |
|--------------------------------------------------|---------------------------------|----------------------------------------------------------------------------------------------|
| Using Passphrase<br>- Current setting            | [Enter]<br>Disabled             | Hard Disk Password<br>prevents unauthorized                                                  |
| Supervisor Password                              | [Disabled]                      | data on the hard disk.                                                                       |
| Lock BIOS Settings                               | [Enter]                         | In addition to the user                                                                      |
| - Current setting                                | Disabled                        | password, an optional<br>Master password can be                                              |
| Set Minimum Length                               | [Enter]                         | used to give access to                                                                       |
| - Current setting                                | Disabled                        | an administrator.                                                                            |
| Power-On Password                                | [Disabled]                      | To have a beep sound                                                                         |
| Hard Disk1 Password                              | Disabled                        | when the system is<br>waiting for this                                                       |
| Require password after hibernate                 | (Disabled)                      | password, enable the<br>Password Beep feature<br>in the Alarm submenu<br>of the Config menu. |
| F1 Help14 Select Item F5/F6<br>F3/ESC Exit Enter | Change Values<br>Select ► Sub-M | F9 Setup Defaults<br>enu F10 Save and Exit                                                   |

Figure 1: Enable HDD Security (Security is currently disabled on this system.)

| Password                              |                                     | Item Specific Help                                                                        |  |
|---------------------------------------|-------------------------------------|-------------------------------------------------------------------------------------------|--|
| Using Passphrase<br>- Current setting | [Enter]<br>Disabled                 | Hard Disk Password<br>prevents unauthorized<br>users from accessing the                   |  |
| Supervisor Pass                       |                                     | n the hard disk.                                                                          |  |
| Lock BIUS Setti                       | Setup Confirmation                  | an ontional                                                                               |  |
| - current sett                        | Select "User" only or "User+Mas     | ter" massword can be                                                                      |  |
| Set Minimum Len                       |                                     | give access to                                                                            |  |
| - Current sett                        | [ <mark>User</mark> ] [User+Master] | inistrator.                                                                               |  |
| Power-On Passwo                       |                                     | a beep sound                                                                              |  |
| Hard Disk1 Passwin                    | d [Disabled]                        | when th <mark>e system is</mark>                                                          |  |
| Require password a                    | fter hibernate (Disabled)           | waiting for this<br>password, enable the<br>Password Beep feature<br>in the Alarm submenu |  |
|                                       |                                     | of the Config menu.                                                                       |  |
| Tab Select Enter Accent               |                                     |                                                                                           |  |

Figure 2: Set User Password

## Securing your data, continued:

To set the password if you are a system administrator:

- 1 Install the drive in a laptop.
- 2 Boot system and enter BIOS setup. For help, refer to your PC system manual.
- Find the security portion of your BIOS and enable the HDD (Figure 3) *master* password in accordance with your corporate IT policy. This password should be recorded and securely stored to allow recovery of the drive hardware.
  NOTE: Data recovery services cannot recover data from an encrypted drive if the password is lost.
- 4 Shut down the laptop.
- Provide the laptop to the end user and recommend that s/he set the user password in the BIOS per your corporate IT policy (see above).

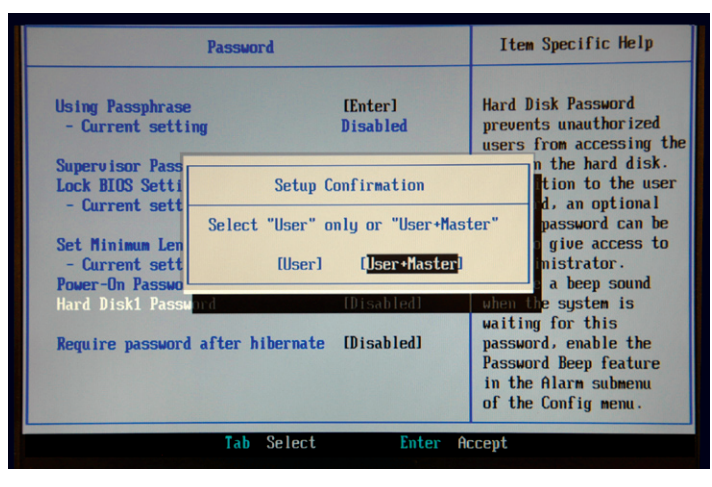

Figure 3: Set Master Password

# Security modes

There are multiple security modes. Not all modes are supported in every BIOS such as the one used in these figures. You should discuss the security mode options with your BIOS provider. The security modes with the encrypted drives are no different than those provided with standard HDDs. The difference is that the data is not recoverable without the HDD password.

- > High: User and master password have the same capabilities in terms of data access. The data on the HDD can be unlocked using either password.
- > Maximum: The user password is required to unlock the data on the HDD. Without the user password, a system administrator, with only the master password, cannot access the data. S/he can only re-purpose the drive by issuing a "secure erase" command.

Some computer companies offer a password escrow service where a user can save a copy of his password. This may be useful in the event of the user forgetting his or her password. You may want to consider offering this sort of service to your customers of encrypted drives as a value-added service.

Note that the access method to the drive is stored in an encrypted form in redundant locations on the drive.

## Secure erase

For more information about secure erase (sanitization), please refer to the National Institute of Standards & Technology (NIST) publication 800-88 "Guidelines for Media Sanitization". Hitachi hard drives with Bulk Data Encryption implement two recommended methods by the NIST for disk purge: normal secure erase, and enhanced secure erase.

#### What it does:

1. *Normal mode* writes zeros on every sector on the drive and can take hours to complete.

NOTE: the computer must be left on for the entire duration of the secure erase process. Sectors that had been reassigned may not be erased.

2. Enhanced mode overwrites the old encryption key. This takes seconds and effectively erases all data on the HDD, including the original sectors that had been reassigned. While the data is physically still present on the drive, it is secured by AES encryption and is inaccessible by all known means since the encryption key is unknown.

#### How to use it:

#### User:

You need to have a BIOS that supports secure erase. Since most BIOS' issue a freeze lock to the security state of the drive, a standalone application cannot be used to perform the secure erase on the boot drive.

#### System administrator:

One way is to install the drive into a desktop PC with a BIOS that does not freeze lock the drive. Use PC software that performs the secure erase command, such as HDDErase from the Center for Magnetic Recording Research (CMRR) at the University of California at San Diego (UCSD).

#### or

Obtain an external enclosure that passes ATA security commands (some USB external enclosures that support SAT (SCSI / ATA Translation) and all eSATA enclosures are suitable). Install the drive into the enclosure and plug it into a PC. Use PC software to perform the secure erase command (referenced above).

## Disable security

For an end user to disable security (i.e., turn off the password access control):

- 1. Enter the BIOS and unlock the drive (when required, BIOS dependent).
- Find the security portion of your BIOS and disable the HDD user password, NOT the BIOS password. The master password is still set.

For a system administrator to disable security (i.e., turn off the password access control):

- 1. In high security mode, follow the user mode instructions above.
- In maximum security mode, disabling security is not available. Only secure erase can return the drive to the security disabled state.

NOTE: All data on the hard drive will be accessible. A secure erase should be performed before disposing or redeploying the drive to avoid inadvertent disclosure of data.

# Hitachi hard drives with Bulk Data Encryption

|          | Travelstar 7K200 | Travelstar 5K250 |
|----------|------------------|------------------|
| Capacity | Part number      | Part number      |
| 80 GB    | 0A53066          | 0A53397          |
| 100 GB   | 0A53067          | N/A              |
| 120 GB   | 0A53068          | 0A53396          |
| 160 GB   | 0A53069          | 0A53394          |
| 200 GB   | 0A53070          | N/A              |
| 250 GB   | N/A              | 0A53399          |

#### Information and Technical Support

www.hitachigst.com (Main Web site) www.hitachigst.com/partners (Partner Web site)

#### North America

support\_usa@hitachigst.com Toll free: 1 888 426-5214, Direct: 1 507 322-2370

Asia Pacific support\_ap@hitachigst.com / 65 6840 9595

EMEA and UK

support\_uk@hitachigst.com / 44 20 7133 0032

Germany

support\_uk@hitachigst.com / 49 6929 993601

#### **Program Support**

Partners First™ Program channelpartners@hitachigst.com

© 2007 Hitachi Global Storage Technologies

Hitachi Global Storage Technologies 3403 Yerba Buena Road San Jose, CA 95135 USA

Produced in the United States 9/07 All rights reserved.

Partners First™ is a trademark of Hitachi Global Storage Technologies

Hitachi Global Storage Technologies' trademarks are authorized for use in countries and jurisdictions in which Hitachi Global Storage Technologies has the right to use, market and advertise the brands. The Travelstar trademark is authorized for use in the Americas, EMEA, and the following Asia-Pacific countries and jurisdictions: Australia, Hong Kong, Japan, New Zealand, South Korea and Taiwan. Contact Hitachi Global Storage Technologies for further information. Hitachi Global Storage Technologies shall not be liable to third parties for unauthorized use of Hitachi Global Storage Technologies trademarks.

References in this publication to Hitachi Global Storage Technologies' products, programs, or services do not imply that Hitachi Global Storage Technologies intends to make these available in all countries in which it operates. Some countries have laws that may affect encryption-enabled devices. Hitachi GST assumes no responsibility for compliance with laws that apply to our products after they are sold or outside of our control. Accordingly, we suggest that you review all laws of the countries where you conduct business.

Product specifications provided are sample specifications and do not constitute a warranty. Information is true as of the date of publication and is subject to change. Actual specifications for unique part numbers may vary. Please visit the Support section of our website, www.hitachigst.com/support, for additional information on product specifications. Photographs may show design models.